# Cam Software Manual

English

Ver. 1.0.0, OCT. 2018

### WARRANTY

All products manufactured by ICP DAS are warranted against defective materials for a period of one year from the date of delivery to the original purchaser.

### WARNING

ICP DAS assumes no liability for damages consequent to the use of this product. ICP DAS reserves the right to change this manual at any time without notice. The information furnished by ICP DAS is believed to be accurate and reliable. However, no responsibility is assumed by ICP DAS for its use, nor for any infringements of patents or other rights of third parties resulting from its use.

### COPYRIGHT

Copyright © 2017 by ICP DAS. All rights are reserved.

### TRADEMARK

Names are used for identification only and may be registered trademarks of their respective companies.

### CONTACT US

If you have any questions, please feel free to contact us via email at:

service@icpdas.com; service.icpdas@gmail.com

### SUPPORT

ECAT-M801-8AX ECAT-M801-16AX ECAT-M801-32AX ECAT-M801-8AX/S ECAT-M801-16AX/S ECAT-M801-32AX/S

# **Contents**

| 1. | Cam Utility | у                     | 3 |
|----|-------------|-----------------------|---|
|    | 1.1.1.      | Interface description | 3 |
|    | 1.1.2.      | Operation steps       | 5 |

Copyright © 2018 ICP DAS CO., Ltd. All Rights Reserved.

- 2 -

## 1.Cam Utility

This application generates Cam Table

### 1.1.1. Interface description

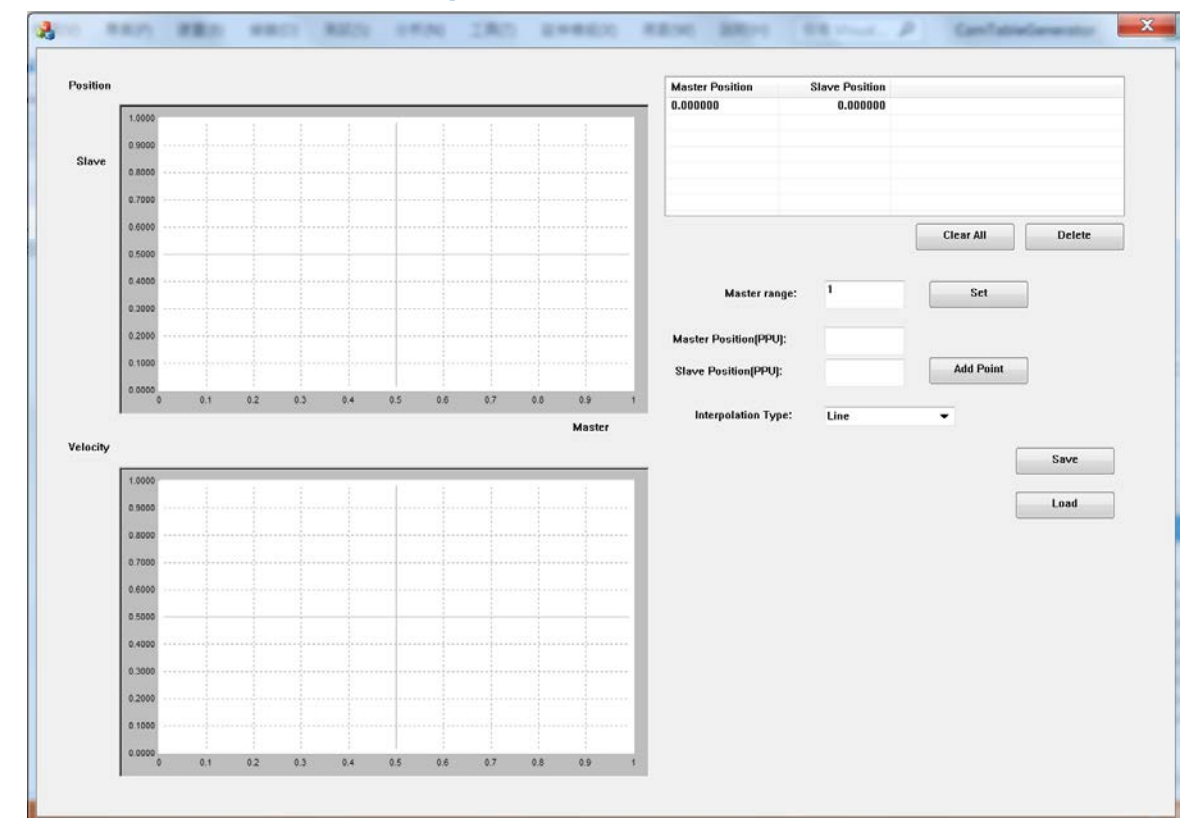

### description

| Slave Position |
|----------------|
| 0.00000        |
|                |
|                |
|                |
|                |
|                |
|                |

•

Point list, after adding point, it will appear in this list

| item            | Description     |
|-----------------|-----------------|
| Master Position | Master Position |
| Slave Position  | Slave Position  |

Copyright © 2018 ICP DAS CO., Ltd. All Rights Reserved.

- 3 -

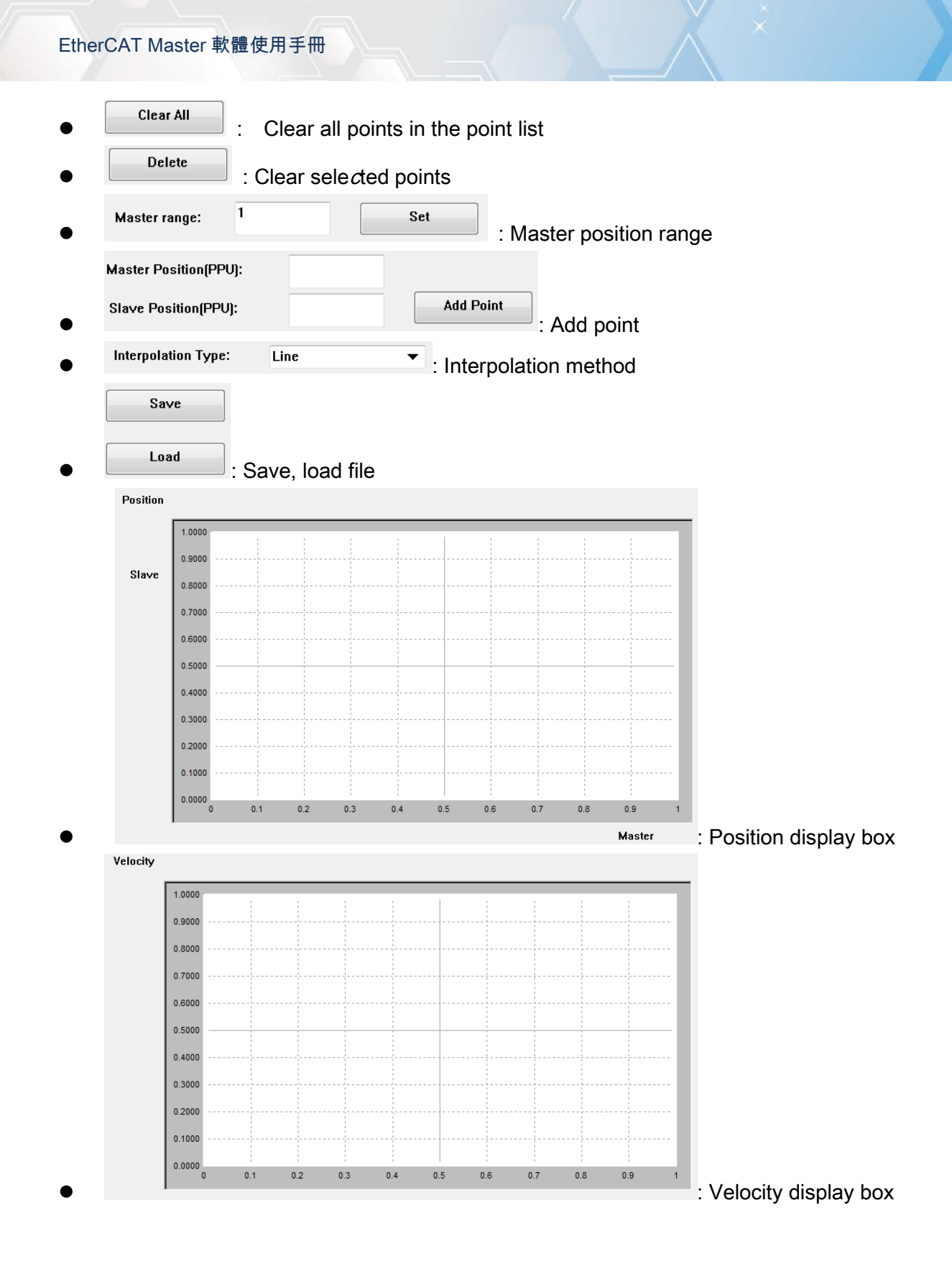

Copyright © 2018 ICP DAS CO., Ltd. All Rights Reserved.

- 4 -

### 1.1.2. Operation steps

| tion   |                                                                                                    |     |     |     |     |     |       |     |     |                  | Master Position                          | Slave Pos | uon |           |              |   |
|--------|----------------------------------------------------------------------------------------------------|-----|-----|-----|-----|-----|-------|-----|-----|------------------|------------------------------------------|-----------|-----|-----------|--------------|---|
| E 1    | 1.0000                                                                                                    |     |     |     |     |     |       |     |     |                  | 0.000000                                 | 0.00      | 000 |           |              |   |
|        | 0 9000                                                                                                    |     |     |     |     |     |       |     |     |                  |                                          |           |     |           |              |   |
| lave   |                                                                                                    |     |     |     |     |     |       |     |     |                  |                                          |           |     |           |              | _ |
| - 1    | 0.0000                                                                                                    |     |     |     |     |     |       |     |     |                  |                                          |           |     |           |              |   |
|        | 0.7000                                                                                                    |     |     |     |     |     |       |     |     |                  |                                          |           |     |           |              |   |
|        | 0.6000                                                                                                    |     |     |     |     |     | ***** |     |     |                  |                                          |           | [   | Clear All | Delete       |   |
|        | 0.5000                                                                                                    |     |     |     |     |     |       |     |     |                  |                                          |           |     |           |              | _ |
|        | 0.4000                                                                                                    |     |     |     |     |     |       |     |     |                  | Master rat                               | ne: 1     |     | Set       |              |   |
|        | 0.3000                                                                                                    |     |     |     |     |     |       |     |     |                  |                                          |           |     |           |              |   |
|        | 0 2000                                                                                                    |     |     |     |     |     |       |     |     |                  | Master Position(PPU                      | :         |     |           |              |   |
|        | 0 1000                                                                                                    |     |     |     |     |     |       |     |     |                  |                                          |           | _   | 1         | -            |   |
| - 10   | 0.1000                                                                                                    |     |     |     |     |     |       |     |     |                  | Classe Desition(DDI)                     |           |     | Add Point |              |   |
|        | 0.0000                                                                                                    |     | 1   | 1   |     |     | -     | 1   | 1   |                  | Slave Position(PPU)                      |           |     | Add Point |              |   |
|        | 0.0000                                                                                                    | 0.1 | 0.2 | 0.3 | 0.4 | 0.5 | 0.6   | 0.7 | 0.8 | 0.9 1<br>Master  | Slave Position(PPU)<br>Interpolation Typ | e: Line   |     | Add Point |              |   |
| locity | 0.0000 0                                                                                                    | 0.1 | 0.2 | 0.3 | 0.4 | 0.5 | 0.6   | 0.7 | 0.8 | 0.9 1<br>Master  | Slave Position(PPU)                      | e: Line   |     | Add Point | Save         | _ |
| locity | 0.0000 0                                                                                                    | 0.1 | 0.2 | 0.3 | 0.4 | 0.5 | 0.6   | 0.7 | 0.8 | 0.9 1<br>Master  | Slave Position(PPU)                      | e: Line   |     | Add Point | Save         |   |
| locity | 0.0000 0<br>1.0000<br>0.9000                                                                                   | 0.1 | 0.2 | 0.3 | 0.4 | 0.5 | 3.0   | 0.7 | 0.8 | 0.9 t<br>Master  | Slave Position[PPU]                      | e: Line   |     | Add Point | Save<br>Load |   |
| locity | 0.0000 0<br>0.0000 0<br>0.0000 0<br>0.0000                                                                     | 0.1 | 0.2 | 0.3 | 0.4 | 0.5 | 3.0   | 0.7 | 0.8 | 0.9 1<br>Master  | Slave Position(PPU)                      | e: Line   |     | Add Point | Save<br>Load |   |
| locity | 1 0000 0<br>0 9000 0<br>0 9000<br>0 9000<br>0 9000                                                             | 0.1 | 02  | 0.3 | 0.4 | 0.5 | 0.5   | 0.7 | 0.8 | 0.9 1<br>Master  | Slave Position(PPU)                      | e: Line   |     | Add Point | Save<br>Load |   |
| locity | 0.0000 0<br>0.0000 0<br>0.0000<br>0.0000<br>0.0000<br>0.6000                                                   | 0.1 | 02  | 0.3 | 0.4 | 0.5 | 0.6   | 0.7 | 0.8 | 0.9 1<br>Master  | Slave Position(PPU)                      | e: Line   |     | Add Point | Save<br>Load |   |
| locity | 1.0000<br>0.9000<br>0.9000<br>0.9000<br>0.9000<br>0.6000<br>0.5000                                             | 0.1 | 02  | 0.3 | 0.4 | 0.5 | 80    | 0.7 | 0.8 | 0.9 1<br>Master  | Slave Position(PPU)                      | c: Line   |     | Add Point | Save<br>Load |   |
| locity | 1.0000 0<br>0.9000 0<br>0.9000<br>0.9000<br>0.6000<br>0.6000<br>0.6000<br>0.4000                               | 0.1 | 02  | 0.3 | 0.4 | 0.5 | 0.6   | 0.7 | 0.8 | 0.9 3<br>Master  | Slave Position(PPU)                      | e: Line   |     | Add Point | Save<br>Load |   |
| locity | 1 0000 0<br>0 5000 0<br>0 5000<br>0 5000<br>0 5000<br>0 5000<br>0 5000                                         | 0.1 | 02  | 0.3 | 0.4 | 0.5 | 0.5   | 0.7 | 80  | Master           | Slave Position(PPU)                      | c: Line   |     | Add Point | Save<br>Load |   |
| locity | 1.0000<br>0.30000<br>0.30000<br>0.5000<br>0.5000<br>0.5000<br>0.5000<br>0.3000<br>0.3000<br>0.3000             | 0.1 | 02  | 0.3 | 0.4 | 0.5 | 0.5   | 0.7 | 80  | .0.9 s<br>Master | Slave Position(PPU)                      | e: Line   |     | Add Point | Save<br>Load |   |
| locity | 1.0000 0<br>0.0000 0<br>0.0000 0<br>0.0000 0.0000<br>0.0000<br>0.0000<br>0.0000<br>0.0000                      | 0.1 | 02  | 0.3 | 0.4 | 0.5 | 0.5   | 0.7 | 0.8 | Master           | Slave Position(PPU)                      | e: Line   |     | Add Point | Seve<br>Load |   |
| locity | 0.0000 0<br>0.0000 0<br>0.0000<br>0.0000<br>0.0000<br>0.0000<br>0.0000<br>0.0000<br>0.0000<br>0.0000<br>0.1000 | 0.1 | 02  | 0.3 | 0.4 | 0.5 | 0.5   | 0.7 | 0.8 | Master           | Slave Position(PPU)<br>Interpolation Ty  | e: Line   |     | Add Point | Save<br>Load |   |

### **Steps**

1. Adjust the range of the Master axis

After a cycle from the slave axis, the distance the Master axis needs to travel; the x-axis width of the position display box.

1

Set

2. Enter the positions of the master and slave axes and press

Master Position(PPU): 0.5 Slave Position(PPU): 0.5 Add Point

New points are added to the point list and displayed in the position display box and velocity display box.

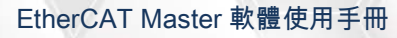

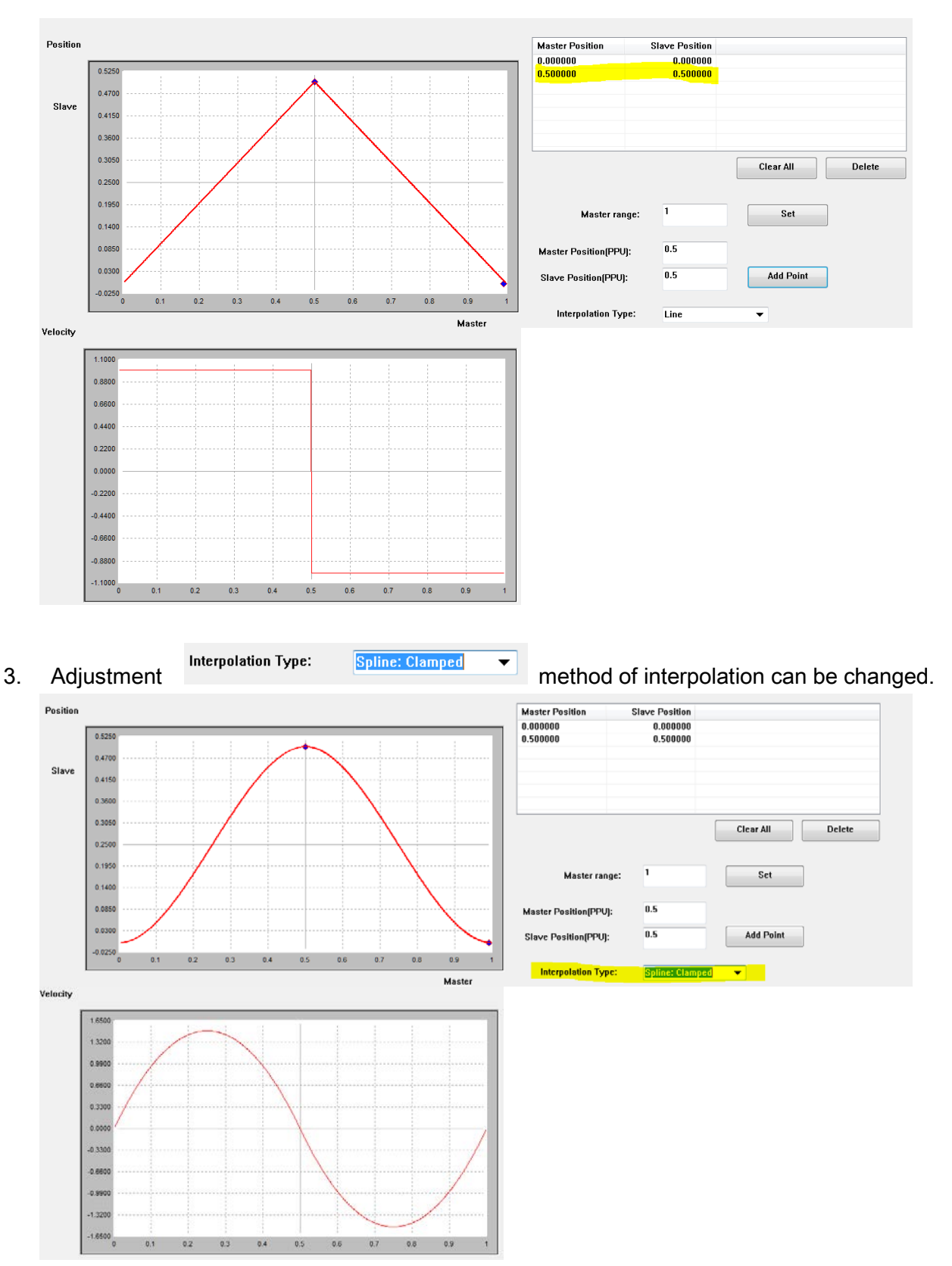

4. To delete a point, simply click on the point in the point list and press Delete.

Copyright © 2018 ICP DAS CO., Ltd. All Rights Reserved.

- 6 -

EtherCAT Master 軟體使用手冊

| Master Position | Slave Position |                  |
|-----------------|----------------|------------------|
| 0.000000        | 0.000000       |                  |
| 0.500000        | 0.500000       |                  |
|                 |                |                  |
|                 |                |                  |
|                 |                |                  |
|                 |                |                  |
|                 |                |                  |
|                 |                | Clear All Delete |
|                 |                |                  |

5. Press to save. 2 files will be generated.

1 is "file name.txt", this file is a Cam Table, with a total of 1,000 points. After parsing the file, use ECAT\_McSetEcamTable to write the Cam Table to ECAT-M801.

2 is "file name\_raw.cvs", this file is a list of points. If you are not satisfied with the generated Cam

Table, you can modify it by Load this file.